From this prompt, click on **Forgot my password**.

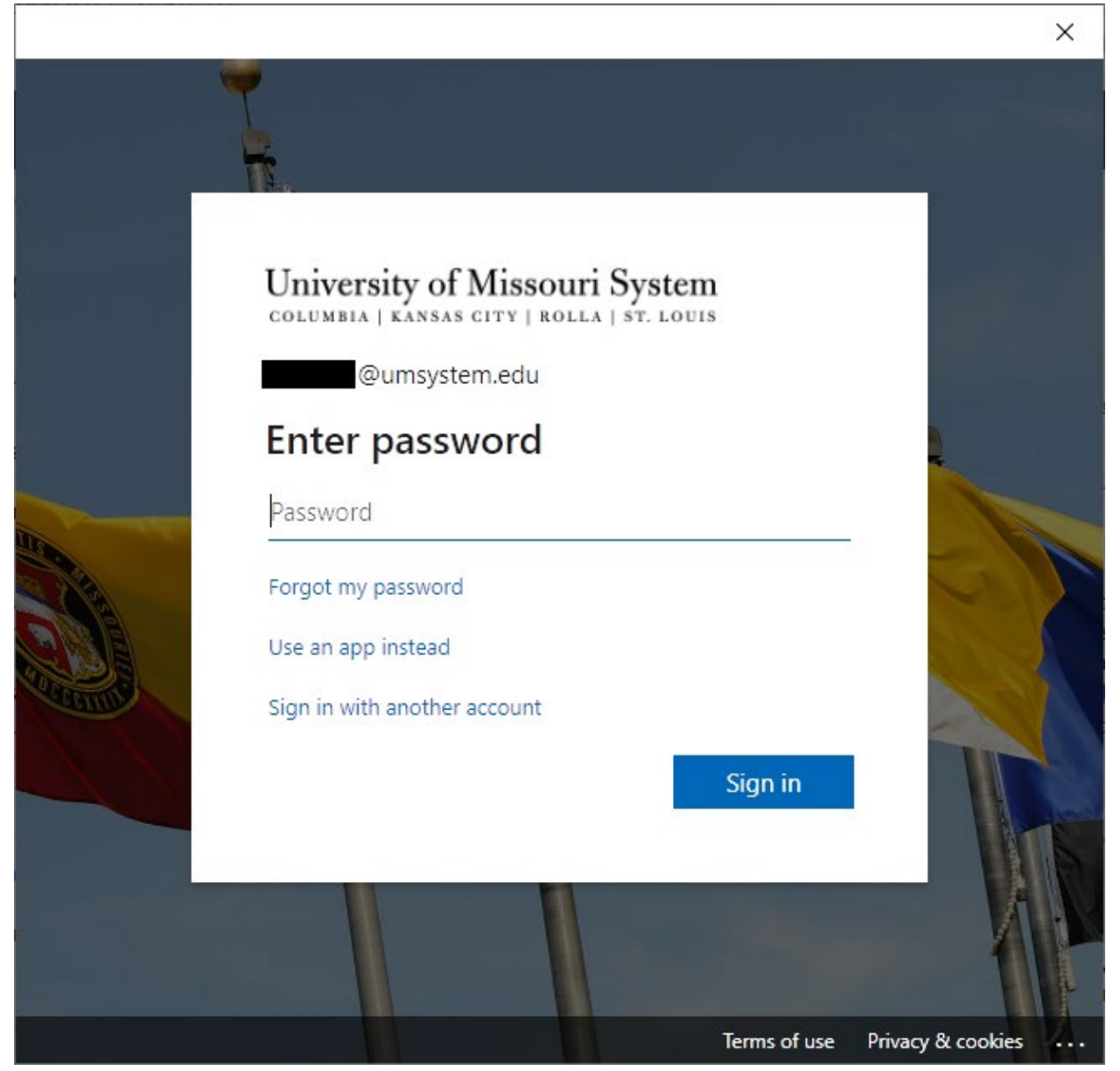

Enter the characters in the picture and click Next.

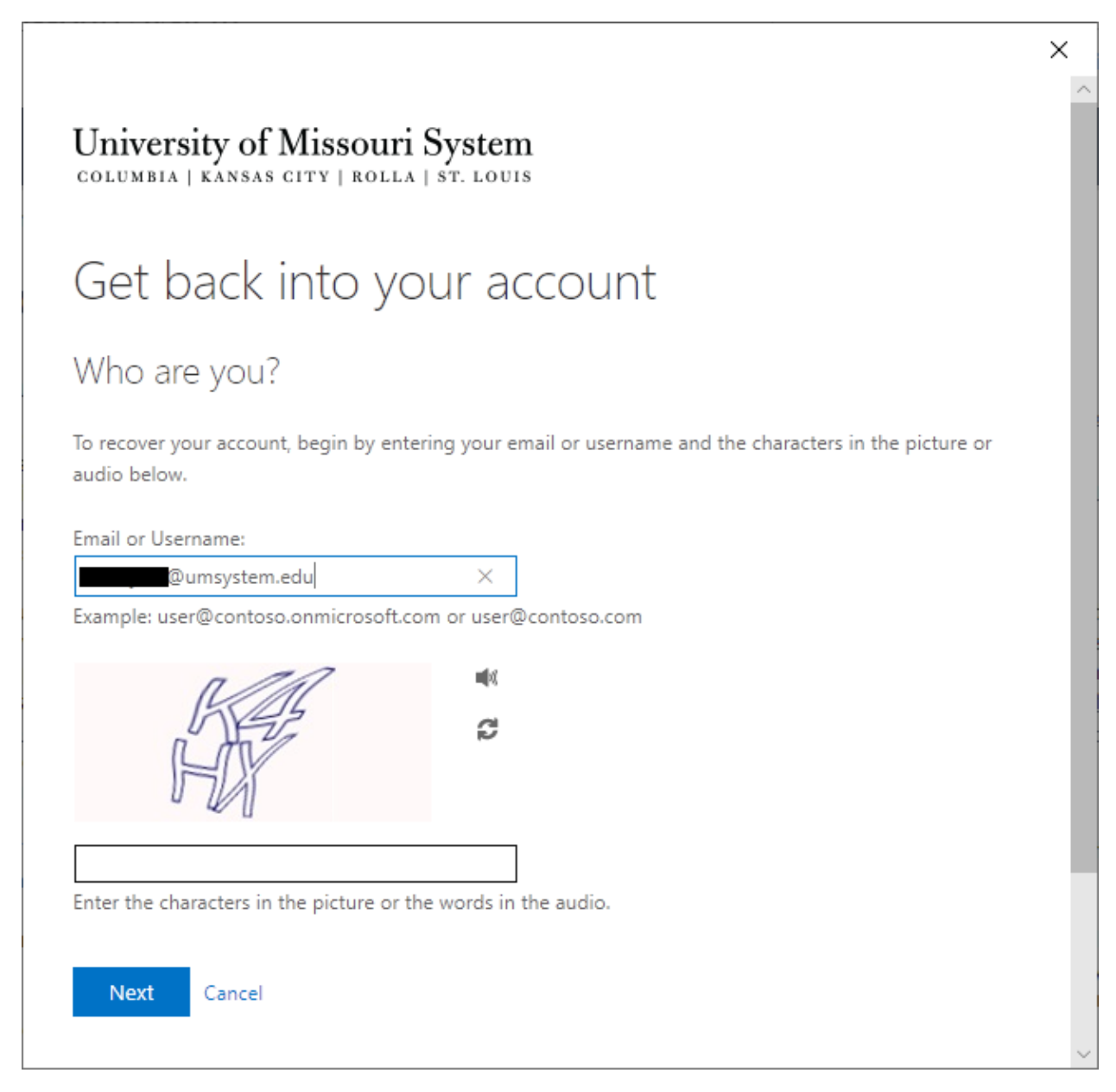

From your mobile phone/device, open the Microsoft Authenicator app you use to approve authentication attempts into Microsoft products. You must find and open the application. It will not prompt you or pop-up on the screen of your mobile device like usual.

Once the Authenticator app is open, click on your account and on the next screen you will be given a one-time password code. Enter the code from the Authenticator app into the **Enter your verification code** field.

| University of Missour                  | i System                                            | × |
|----------------------------------------|-----------------------------------------------------|---|
| Get back into ye                       | our account                                         |   |
| verification step 1 > choose           | a new password                                      |   |
| Please choose the contact method we    | e should use for verification:                      |   |
| Enter a code from my authenticator app | Enter the code displayed in your authenticator app. |   |
|                                        | Enter your verification code                        |   |
|                                        | Next                                                |   |
|                                        |                                                     |   |
| Cancel                                 |                                                     |   |
|                                        |                                                     |   |
|                                        |                                                     |   |

Create your new Password. Confirm the new password and click Finish.

|                                                                             | ×                                     |
|-----------------------------------------------------------------------------|---------------------------------------|
| University of Missouri System<br>COLUMBIA   KANSAS CITY   ROLLA   ST. LOUIS |                                       |
| Get back into your account                                                  |                                       |
| verification step $1 \checkmark >$ <b>choose a new password</b>             |                                       |
| * Enter new password:<br>* Confirm new password:<br>Finish Cancel           |                                       |
| <                                                                           | · · · · · · · · · · · · · · · · · · · |

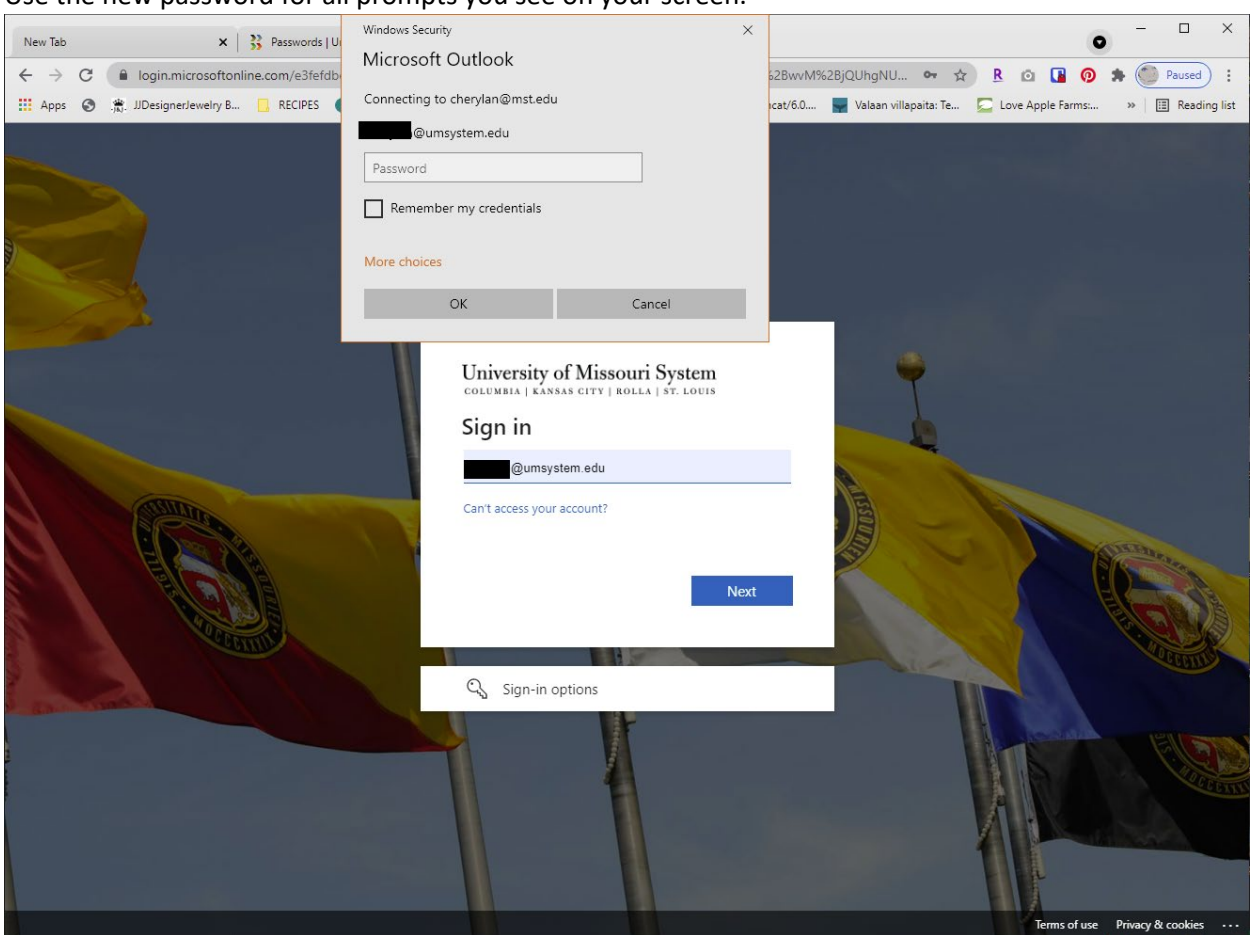

## Use the new password for all prompts you see on your screen.